単価合意

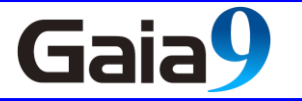

#### ■一般的な操作方法

(一般的な手順をご案内しております。お客様の会社、及び発注者とのやり取りに沿った形でご活用下さい)
 ※必ず、当初積算の工事を使用してください。既に請負額等に調整した工事では、その金額にさらに
 請負率がかかってしまう計算となります。

- 1. 設計書作成 (通常の積算操作)
- 2. 合意シート作成 (合意単価アイコンからの操作)(手順書 P2~4)
- 3. 設計変更 (通常の積算の設計変更操作)(手順書 P5 3.①②の操作)
- 4. 変更契約シート作成 (変更予定価格算出用)(合意単価アイコンからの操作)
   (手順書 P5 3.3)~P6 3.5までの操作)
- ここで作成された「(包括)第1回変更設計」シートの合意金額の欄は、設計変更を行った工事の、
- 「第一回変更予定価格」の目安となります。変更工事の入札時の参考値として下さい。
- (変更契約後の合意シートの作成は、次の手順となります。)
- 5. 変更合意シート作成 (合意単価アイコンからの操作(手順書 P7 3. 6~8)

第二回変更~の操作は、手順書 P8 4.①~ P10 4. ⑩までの操作となります。 それ以降の変更は、繰り返しとなります。第二回変更~と同じ操作の繰り返しとなります。

※ご注意※

・Gaia9 では、変更契約シート作成時に、当初設計も変更設計と同じ経費条件で経費計算を自動で 行っております。

変更時に、経費の条件が変わる場合の計算には対応しておりません。

- Gaia9 では、素単価に、間接費の対象外フラグを設定していただいている場合、変更時の間接工事費の変更額については、100%を控除する計算で算出しております。
   控除対象の項目に請負率を考慮する必要がある場合には対応しておりません。
- ・包括合意の際に、変更合意書を作成する予定がある場合、設計の合意シート作成時、合意単価、
   合意金額ともに打ち変えないようにしてください。
   合意金額を打ち変えるとその金額が固定されてしまい、変更経費の計算時に金額が反映されなくなります。

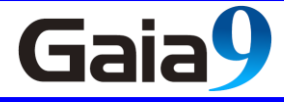

- 1. 合意単価の計算シート作成
- 設計側で、経費計算まで行った状態で、
   本工事費内訳書画面にて「合意単価」を
   クリックします。

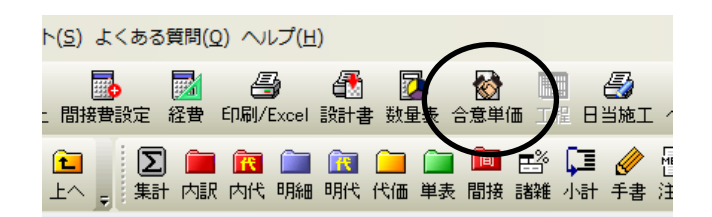

② 「単価個別合意方式」または「単価包括合意方式」を選択します。

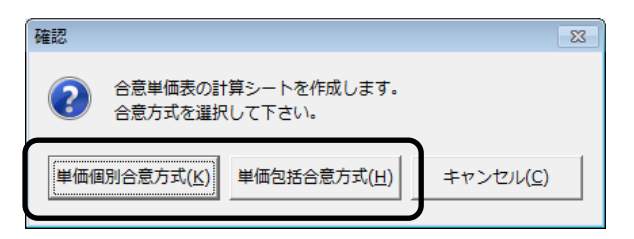

工事数量総括表を基本とし、直接工事費、共通仮設費(積み上げ分)、共通仮設費(率分)、 現場管理費及び一般管理費の単価について個別に合意比率を設定します。

#### 【単価包括合意方式】

【単価個別合意方式】

工事数量総括表に記載の項目について、当初契約の予定価格(変更契約の場合は官積算額)に対する 請負金額の比率に基づき合意比率を設定します。

③「当初契約シートの作成」画面が表示されます。名称を入力して、「OK」をクリックします。

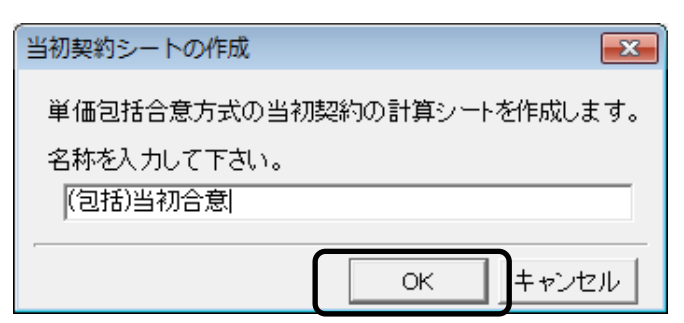

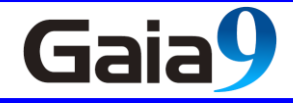

#### 2. 当初契約の作成

【単価包括合意方式】

① 請負比率の入力を行い、「OK」をクリックします。

| 請負比率の変更                                                                         |
|---------------------------------------------------------------------------------|
| 比率を分数形式で入力して下さい。<br>(例えば「請負代金額」/「官稼算額」を入力します。)<br>入力した比率は値が固定されている欄以外の欄に反映されます。 |
| 06                                                                              |
| 100 图                                                                           |
| рители . 20.0000 ж<br>С ОК + +>>tzи                                             |

② 合意単価表画面で、「列複写」をクリックして、積算単価を官積算単価にコピーします。

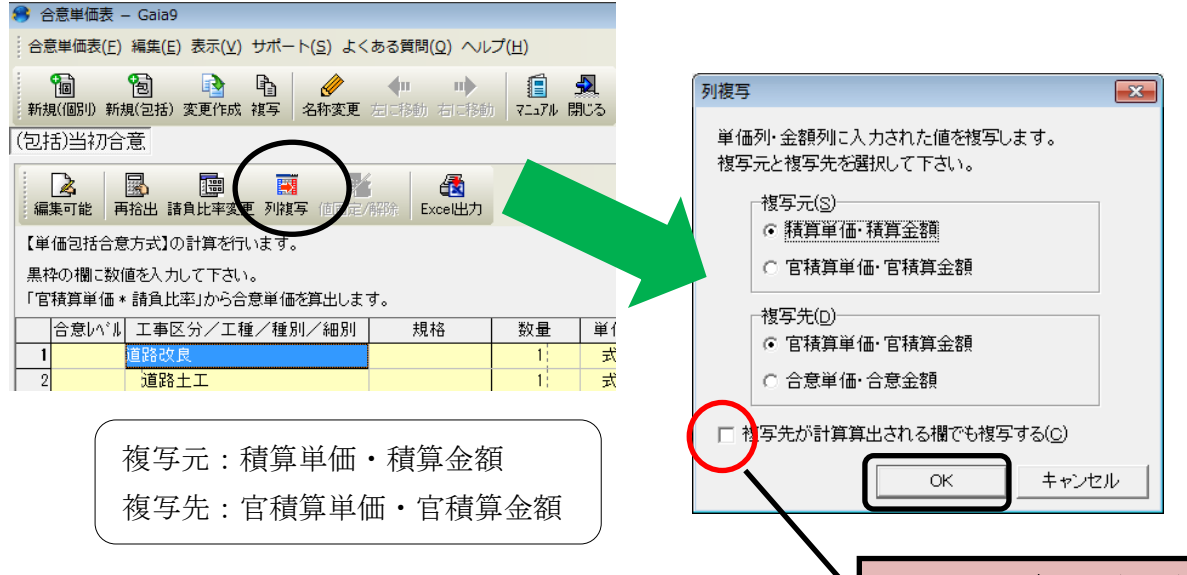

合意単価は請負比率を元に計算された金額が表示されます。

チェックははずした状態で複写します。

②の「列複写」を行わず、官積算単価欄を直接入力することも可能です。

| 🤔 合意単価表 – Ga                            | aia9                                    |                     |          |    |                      |                            |                    |           |       |            |        |   |
|-----------------------------------------|-----------------------------------------|---------------------|----------|----|----------------------|----------------------------|--------------------|-----------|-------|------------|--------|---|
| 合意単価表(E) 編集                             | 集( <u>E</u> ) 表示(⊻) サポート( <u>S</u> ) よく | ある質問( <u>Q</u> ) へル | プ(且)     |    |                      |                            |                    |           |       |            |        |   |
| 1000 1000 1000 1000 1000 1000 1000 100  | ] 🛐 🖻 🧳<br>2括) 変更作成 複写 名称変更             | ◆ ■ ■ ●             | ואקבבד ו | ▲  |                      |                            |                    |           |       |            |        |   |
| (包括)当初合意                                |                                         |                     |          |    |                      |                            |                    |           |       |            |        |   |
| ▲ ■ ■ ■ ■ ■ ■ ■ ■ ■ ■ ■ ■ ■ ■ ■ ■ ■ ■ ■ | L 諸負比率変更 列被写 (直固定)                      | 解除 Exce出力           |          |    |                      |                            |                    |           |       |            |        |   |
| 【単価包括合意方式                               | 式】の計算を行います。                             |                     |          | Γ  | 相大小神名山太              |                            | 100)               |           |       |            |        |   |
| 黒枠の欄に数値を                                | 入力して下さい。                                |                     |          |    | 現在UD請員氏率<br>(比率の一括変更 | : 90.00% (90 /<br>[は「請負比率変 | 100)<br>更」メニューから行い | います。)     |       |            |        |   |
| 「官積算単価 * 請]                             | 筧比率」から合意単価を算出しま <sup>-</sup>            | <b>इ</b> .          |          |    |                      | r                          |                    |           |       |            |        | 1 |
| 合意しベル エ                                 | 事区分/エ種/種別/細別                            | 規格                  | 数量       | 単位 | 積算単価                 | 積算金額                       | 官積算単価              | 官積算金額     | 合意単価  | 合意金額       | 請負比率   | é |
| 1 道路                                    | <b>各改良</b>                              |                     | 1        | 式  |                      | 12,250,00                  | )                  | 12,250,00 | D     | 11,025,000 |        | L |
| 2 <mark>ji</mark>                       | 道路土工                                    |                     | 1        | 式  |                      | 5,000,00                   | )                  | 5,000,00  | D     | 4,500,000  |        | L |
| 3                                       | 掘削工                                     |                     | 1        | 式  |                      | 5,000,0                    | )                  | 5,000,00  | 0     | 4,500,000  |        | L |
| 4 0                                     | 掘削土砂                                    |                     | 20,000   | mЗ | 250                  | 5,000,0                    | 250                | 5,000,00  | 0 225 | 4,500,000  | 90.00% | 之 |
| 5 10                                    | 反設工事                                    |                     | 1        | 式  |                      | 7,250,0                    | )                  | 7,250,00  | 0     | 6,525,000  |        | L |
| 6                                       | 工事用道路工                                  |                     | 1        | 仧  |                      | 7,250,0                    | )                  | 7,250,00  | D     | 6,525,000  |        |   |
| 7 0                                     | タジンプトラック運搬                              |                     | 5,000    | m3 | 250                  | 1,250,00                   | 250                | 1,250,00  | 0 225 | 1,125,000  | 90.00% | 対 |
| 8 0                                     | バックホウ掘削積込み                              |                     | 30,000   | mЗ | 200                  | 6,000,0                    | 200                | 6,000,00  | 0 180 | 5,400,000  | 90.00% | 対 |
| 9 直接                                    | <b>接工事費</b>                             |                     | 1        | 犬  |                      | 12,250,0                   | 0                  | 12,250,00 | D     | 11,025,000 |        |   |
|                                         | 通仮設費                                    |                     | 1        | 仧  |                      | 1,462,0                    | )                  | 1,462,00  | D     | 1,315,800  |        |   |
| 11 🗦                                    | <del>、</del> 通仮設費                       |                     | 1        | 仧  |                      |                            |                    |           |       |            |        |   |
| 12                                      | イメージアップ(率計上)                            |                     | 1        | 犬  |                      |                            |                    |           |       |            | 90.00% |   |
| 13 🗦                                    | 共通仮設費(率計上)                              |                     | 1        | 犬  |                      | 1,462,0                    | 0                  | 1,462,00  | D     | 1,315,800  | 90.00% |   |
| 14 純工                                   | C事費                                     |                     | 1        | 仧  |                      | 13,712,00                  | )                  | 13,712,00 | D     | 12,340,800 |        |   |
| 15 規                                    | 見場管理費                                   |                     | 1        | 犬  |                      | 3,820,0                    | 0                  | 3,820,00  | D     | 3,438,000  | 90.00% |   |
| 16 椎                                    | <b>総器間接費</b>                            |                     | 1        | 式  |                      |                            |                    |           |       |            |        |   |

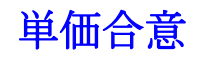

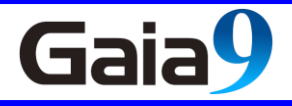

【単価個別合意方式】

① 合意単価表画面で、「列複写」をクリックして、積算単価を官積算単価にコピーします。

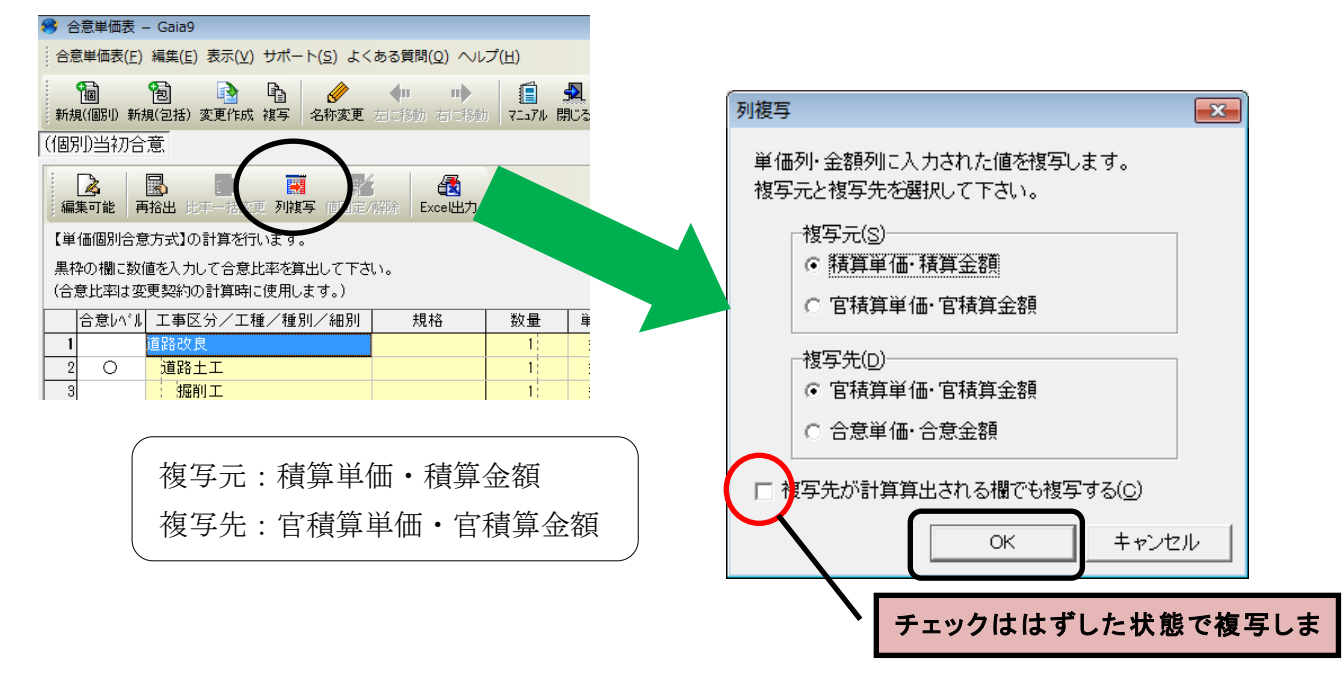

② 合意単価欄の黒枠の箇所をダブルクリックして、合意単価を入力します。

① の「列複写」を行わず、官積算単価欄を直接入力することも可能です。

また、列複写後、任意の工種のみ合意単価を打ち換えて頂いても結構です。

今回の方法は、合意単価を指定することで、請負率を自動計算する方法となります。

(「計算方法」の設定を変更すると、合意比率を入力することで合意単価を自動計算することも可能です。) 単価個別合意方式の場合は、合意単価を調整時、最終的な工事価格が請負額と一致するように調整 してください。

| <b>8</b> 2 | 意単価表 -              | - Gaia9                                                                                                    |                  |                   |                 |                     |                       |                        |            |      |            |        |    |       |
|------------|---------------------|----------------------------------------------------------------------------------------------------|------------------|-------------------|-----------------|---------------------|-----------------------|------------------------|------------|------|------------|--------|----|-------|
| 合意         | 意単価表( <u>E</u> )    | 編集(E) 表示(⊻) サポート( <u>S</u> ) よく                                                                                                    | ある質問(Q) ヘルブ      | ( <u>日</u> )      |                 |                     |                       |                        |            |      |            |        |    |       |
| 新規         | <b>间</b><br>1(個別)新約 | <ul> <li>1</li> <li>1</li></ul> | ◆ ●<br>五に移動 石に移動 | בידע<br>איזבידע א | <b>外</b><br>肌でる |                     |                       |                        |            |      |            |        |    |       |
| (個別        | 別)当初合               | 意                                                                                                    |                  |                   |                 |                     |                       |                        |            |      |            |        |    |       |
| <b>a</b>   | ▲<br>集可能 ■          | 1 1 1 1 1 1 1 1 1 1 1 1 1 1 1 1 1 1 1                                                                                                    | 靜時 Exce出力        |                   |                 |                     |                       |                        |            |      |            |        |    |       |
| 【単         | 価個別合意               | 『方式】の計算を行います。                                                                                                    |                  |                   | 1               | 算方法( <u>C</u> )     |                       |                        |            |      |            |        |    |       |
| 黒林<br>(合)  | 幹の欄に数(<br>意比率は変     | 値を入力して合意比率を算出して下さ<br>更契約の計算時に使用します。)                                                                                                    | 610              |                   |                 | ●「合意単価 /<br>○「官積算単価 | 官積算単価」か<br>i * 合意比率」か | ら合意比率を算出す<br>ら合意単価を算出す | する<br>する   |      |            |        |    |       |
|            | 合意レベル               | 工事区分/工種/種別/細別                                                                                                    | 規格               | 数量                | 単位              | 積算単価                | 積算金額                  | 官積算単価                  | 12 積算金額    | 合意単価 | 合意金額       | 合意比率   | 摘要 | × = ^ |
| 1          |                     | 道路改良                                                                                                    |                  | 1                 | 仧               |                     | 12,250,0              |                        | 12,250,000 |      | 11,825,000 |        |    |       |
| 2          | 0                   | 道路土工                                                                                                    |                  | 1                 | 犬               |                     | 5,000,0               | D                      | 5,000,000  |      | 4,900,000  | 98.00% |    |       |
| 3          |                     | 握削工                                                                                                    |                  | 1                 | 式               |                     | 5,000,0               | )                      | 5,000,000  |      | 4,900,000  |        |    |       |
| 4          | 0                   | 握削土砂                                                                                                    | 21               | 0,000             | m3              | 250                 | 5,000,0               | 250                    | 5,000,000  | 245  | 4,900,000  | 98.00% |    |       |
| 5          | 0                   | 仮設工事                                                                                                    |                  | 1                 | 式               |                     | 7,250,0               | )                      | 7,250,000  |      | 6,925,000  | 95.52% |    |       |
| 6          |                     | 工事用道路工                                                                                                    |                  | 1                 | 式               |                     | 7,250,0               | )                      | 7,250,000  |      | 6,925,000  |        |    |       |
| 7          | 0                   | タ゛ンフ゜トラックジ里搬                                                                                                    |                  | 5,000             | m3              | 250                 | 1,250,0               | 250                    | 1,250,000  | 245  | 1,225,000  | 98.00% |    |       |
| 8          | 0                   | バックホウ掘削積込み                                                                                                    | 31               | 0,000             | mЗ              | 200                 | 6,000,0               | 200                    | 6,000,000  | 190  | 5,700,000  | 95.00% |    |       |
| 9          |                     | 直接工事費                                                                                                    |                  | 1                 | 式               |                     | 12,250,0              | )                      | 12,250,000 |      | 11,825,000 |        |    |       |
| 10         |                     | 共通仮設費                                                                                                    |                  | 1                 | 犬               |                     | 1,462,0               | 0                      | 1,462,000  |      | 1,169,600  |        |    |       |
| 11         | 0                   | 共通仮設費                                                                                                    |                  | 1                 | 式               |                     |                       |                        |            |      |            | 0.00%  |    |       |
| 12         |                     | イメージアップ(率計上)                                                                                                    |                  | 1                 | 式               |                     |                       |                        |            |      |            |        |    |       |
| 13         |                     | 共通仮設費(率計上)                                                                                                    |                  | 1                 | 犬               |                     | 1,462,0               | )                      | 1,462,000  |      | 1,169,600  |        |    |       |
| 14         |                     | 純工事費                                                                                                    |                  | 1                 | 式               |                     | 13,712,0              | )                      | 13,712,000 |      | 12,994,600 |        |    |       |
| 15         |                     | 現場管理費                                                                                                    |                  | 1                 | 式               |                     | 3,820,0               | )                      | 3,820,000  |      | 3,247,000  |        |    |       |
| 16         |                     | 機器間接費                                                                                                    |                  | 1                 | 犬               |                     |                       |                        |            |      |            |        |    |       |
| 17         |                     | 技術者間接費                                                                                                    |                  | 1                 | 式               |                     |                       |                        |            |      |            |        |    | *     |
| •          |                     | · · · · · · · · · · · · · · · · · · ·                                                                                                    |                  |                   |                 |                     |                       |                        |            |      |            |        |    | •     |
| 「合         | 登しい 川棚              | が〇の行(原則としてレベル?とレベル                                                                                                    | 4)の合意比率を算出       | しますここの            | カド本は変           | 「更契約の計算」            | で使用します。               |                        |            |      |            |        |    |       |

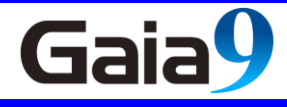

#### 3. 設計変更(1回目)

① 合意単価表画面を終了し、設計書一覧画面に戻ります。

工事を選択して、右クリックメニューの「設計変更(H)」-「変更データ作成(N)」をクリックします。

| 工事作成 設計書作成 合算経費 フォルダ | 作成 設計書取込 総括表 検索 工程 対ソルート | 'Gaiaチャンネル ヘルプ 終了 単価登録 工利                                                                                                    | 重登録 積算大系登録 工事を保存 工事を |
|----------------------|--------------------------|----------------------------------------------------------------------------------------------------|----------------------|
| ■工事名ツリー              | × ■設計書一覧                 |                                                                                                    |                      |
| <b>◆</b> OOI事        | <u> 「 」 上 へ</u> 設計書 一覧   |                                                                                                    |                      |
| □□□ ○○工事<br>         | ◆ ○○工事                   |                                                                                                    |                      |
|                      |                          | 名 称                                                                                                    | 工事価格 発注:             |
|                      |                          |                                                                                                    | 19,830,000九州地方整備局    |
|                      |                          |                                                                                                    |                      |
|                      |                          |                                                                                                    |                      |
|                      |                          | □ □ □ フォルダの新規作成(E)                                                                                                    |                      |
|                      |                          | - Ctrl+0                                                                                                    |                      |
|                      |                          | 2010年1月11日<br>2011年1月11日<br>2011年11111<br>2011<br>2011<br>2011<br>2011<br>2011<br>201 |                      |
|                      |                          |                                                                                                    | 変更データ作成(N)           |
|                      |                          |                                                                                                    | 変更を設計にする( <u>H</u> ) |
|                      |                          |                                                                                                    | 変更データ削除(D)           |
|                      |                          | - 加加(工) Ctrl+X                                                                                                    | 設計を編集する(E)           |
|                      | 工事名 〇〇工事                 |                                                                                                    | 19,830,000           |

② 設計変更の工事データを開いて、数量の修正や、追加工種の入力を行います。

されたら、「はい(Y)」をクリックしてコピーすることをお勧めします。

|   |    |              |                          |       |    | 本工事   | 費内訳書      |  |
|---|----|--------------|--------------------------|-------|----|-------|-----------|--|
|   |    |              |                          |       |    |       |           |  |
|   | 付箋 |              | 費目/工種/種別/細別/規格           | 数量    | 単位 | 単価    | 金額        |  |
| e |    | Σ            | 法面整形工                    | 1     | 疘  |       | 2,277,900 |  |
| Ŭ |    | Σ            | 法面整形工                    | 1     | 洰  |       | 1,396,120 |  |
| 7 |    |              | 法面整形(盛土部)                | 4,500 | m2 | 373   | 1,678,500 |  |
|   |    | $\widehat{}$ | 法面整形(盛土部)                | 3,800 | m2 | 367.4 | 1,396,120 |  |
| 8 |    | <u> </u>     | 人工張芝工<br>ネット付き W50-100cm | 1,500 | m2 | 399.6 | 599,400   |  |
| Ů |    |              |                          |       |    |       |           |  |

③ 変更データを入力後、必ず経費計算を 行ってから「合意単価」をクリックします。

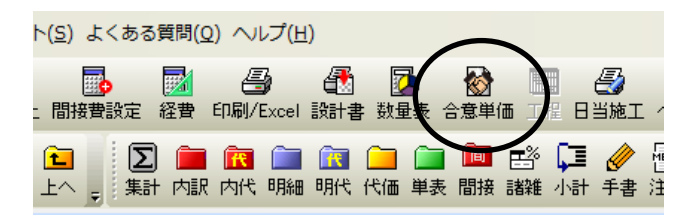

④ 「変更契約シートの作成」画面が表示されます。 名称を入力して、「OK」をクリックします。

| 変更契約シートの作成                                     |
|------------------------------------------------|
| 選択されているシート「(包括)当初合意」を元にして<br>変更契約の計算シートを作成します。 |
| 名称を入力して下さい。                                    |
| (包括)1回変更設計                                     |
|                                                |
|                                                |

⑤ 変更契約のシートが追加されます。

合意単価表画面で、「列複写」をクリックして、積算単価を官積算単価にコピーします。

Gaia

| 🤗 合意単価表 — Gaia9                                                                                     | 列複写                                                              |
|----------------------------------------------------------------------------------------------------|------------------------------------------------------------------|
| 合意単価表( <u>E</u> ) 編集( <u>E</u> ) 表示( <u>V</u> ) サポート( <u>S</u> ) よくある質問( <u>Q</u> ) ヘルプ( <u>H</u> ) | 単価列・金額列に入力された値を複写します。                                            |
| 1 1 1 1 1 1 1 1 1 1 1 1 1 1 1 1 1 1 1                                                               | 複写元と複写先を選択して下さい。<br>複写元(S)                                       |
| (包括)当初合意 (包括)1回変更設計                                                                                 | ○ 精算単価・積算金額                                                      |
| 編集可能 再拾出 請負比率変更 列旗写 《司法》《新》 Exc                                                                     | <ul> <li>○ 宿積算単価・官積算金額</li> <li>複写先(0)</li> </ul>                |
| 【単価包括合意方式】の計算を行います。                                                                                 | ☞ 官積算単価·官積算金額                                                    |
| 前回合意したシート「(包括)当初契約」を元に変更額を計算しています。<br>黒枠の欄に数値を入力して下さい。                                              | <ul> <li>○ 合意単価・合意金額</li> <li>□ 複写先が計算算になれる欄でも複写する(C)</li> </ul> |
| 合意しベル 工事区分/工種/種別/細別 規格 数                                                                            |                                                                  |
| 1         道路改良           2         道路+T                                                             |                                                                  |

合意単価は、官積算単価×請負比率から自動で計算されます。

| 自意甲                                                                                                    | 価は、官利                                                                                            | 責算单位           | 曲×請貨        | 比率      | から    | 。目動で                | 計算                 | され                                      | れます。             |                |      | 句括     | の堪く      | >11-2     | 往同                                                                                               | 計請  | ·伯⊦ | 4 |
|----------------------------------------------------------------------------------------------------|--------------------------------------------------------------------------------------------------|----------------|-------------|---------|-------|---------------------|--------------------|-----------------------------------------|------------------|----------------|------|--------|----------|-----------|--------------------------------------------------------------------------------------------------|-----|-----|---|
| 合意単価語                                                                                                    | 長 – Gaia9<br>F) 編集(E) 表示(V) サ                                                                    | ポート(S) よく      | (ある質問(Q) ヘル | /プ(H)   |       |                     |                    |                                         |                  |                |      |        | マークロロ    | 旧人        | 년<br>1<br>1<br>1<br>1<br>1<br>1<br>1<br>1<br>1<br>1<br>1<br>1<br>1<br>1<br>1<br>1<br>1<br>1<br>1 | 「話デ | 只り  | - |
| ●     ●     ●     ●     ●     ●     ●     ●     ●     ●     ●     ●     ●     ●     ●     ●     ●     ●     ●     ●     ●     ●     ●     ●     ●     ●     ●     ●     ●     ●     ●     ●     ●     ●     ●     ●     ●     ●     ●     ●     ●     ●     ●     ●     ●     ●     ●     ●     ●     ●     ●     ●     ●     ●     ●     ●     ●     ●     ●     ●     ●     ●     ●     ●     ●     ●     ●     ●     ●     ●     ●     ●     ●     ●     ●     ●     ●     ●     ●     ●     ●     ●     ●     ●     ●     ●     ●     ●     ●     ●     ●     ●     ●     ●     ●     ●     ●     ●     ●     ●     ●     ●     ●     ●     ●     ●     ●     ●     ●     ●     ●     ●     ●     ●     ●     ●     ●     ●     ●     ●     ●     ●     ●     ●     ●     ●     ●     ●     ●     ●     ●     ●     ●     ●     ●     ● |                                                                                                  |                |             |         |       |                     |                    |                                         |                  | .裡こ<br>計算      | これしま |        |          |           |                                                                                                  |     |     |   |
|                                                                                                    |                                                                                                  |                |             |         |       |                     |                    |                                         |                  |                |      |        |          |           |                                                                                                  |     |     |   |
| 【単価包括1<br>前回合意し<br>黒枠の欄に                                                                                                    | 合意方式】の計算を行いま<br>たシート「(包括)当初契約<br>数値を入力して下さい。                                                     | もす。<br>山を元に変更額 | を計算しています。   |         |       | 現在の請負比率<br>(比率の一括変更 | :90.00%(<br>見ば「請負比 | 90 / 1<br> 率変更                          | 00)<br>ミリメニューから行 | います。)          |      |        |          |           |                                                                                                  |     |     |   |
| 合意い                                                                                                    | °ル 工事区分/工種/                                                                                      | 「種別/細別         | 規格          | 数量      | 単位    | 積算単価                | 積算金                | 額                                       | 官積算単価            | 官積算金           | 之教員  | 合意単価   | 合意金額     | 請負比率      | 合意                                                                                               |     |     |   |
| 1                                                                                                    | 道路改良                                                                                             |                |             | 1       | 犬     |                     | 16,980             | ), <mark>1</mark> 00                    |                  | 16,980         | ,000 |        | 15,355,0 | 00        |                                                                                                  |     |     |   |
| 2                                                                                                    | 道路土工                                                                                             |                |             | 1       | 式     |                     | 7,000              | ),100                                   |                  | 7,000          | ,000 |        | 6,300,0  | 00        |                                                                                                  |     |     |   |
| 3                                                                                                    | 掘削工                                                                                              |                |             | 1       | 式     |                     | 7,000              | 0,00                                    |                  | 7,000          | ,000 |        | 6,300,0  | 000       |                                                                                                  |     |     |   |
| 4 0                                                                                                    | 掘削土砂                                                                                             |                |             | 20,000  | m3    | 250                 | 5,000              | ), 100                                  | 250              | 5,000          | ,000 | 225;   | 4,500,0  | 00 90.00% | 有力桁                                                                                              |     |     |   |
| 5 0                                                                                                    | 1 111111111111111111111111111111111111                                                           | 石)             |             | 5,000   | m3    | 400                 | 2,000              | , 00                                    | 400              | 2,000          | ,000 | 360;   | 1,800,0  | 00.00%    | 有助科                                                                                              |     |     |   |
| 6                                                                                                    | が 陸上 (井) たい                                                                                      |                |             |         | 元     |                     | 730                | ,,,,,,,,,,,,,,,,,,,,,,,,,,,,,,,,,,,,,,, |                  | 730            | ,000 |        | 730,0    | JU<br>20  |                                                                                                  |     |     |   |
| . 0                                                                                                    | 37推至上(構)回初                                                                                       | 単1位)<br> 早_1   |             | 10      | 7/    | 25,000              | 250                | , 100                                   | 25,000           | 250            | ,000 | 25,000 | 250.0    |           | 有事                                                                                               |     |     |   |
| 9 0                                                                                                    | 重力式揚至<br>重力式提壁1                                                                                  | 5-1<br>뮴-9     |             | 20      | m3    | 24,000              | 480                | 1. 00                                   | 23,000           | 480            | .000 | 24,000 | 480.0    |           | 有加桁                                                                                              |     |     |   |
| 10                                                                                                    | 仮設工事                                                                                             |                |             | 1       | 式     | 24,000              | 9,250              | 0,000                                   | 24,000           | 9,250          | ,000 | 24,000 | 8,325,0  | 00        |                                                                                                  |     |     |   |
| -                                                                                                    |                                                                                                  |                |             |         |       |                     |                    |                                         |                  |                |      |        |          |           |                                                                                                  |     |     |   |
| 「合意いい」                                                                                                    | 欄が〇の行(原則としてし                                                                                     | レベル4)の請負       | 比率を使用して合き   | 意単価を算出  | します。  |                     |                    |                                         |                  |                |      |        |          |           |                                                                                                  |     |     |   |
| ■間接工事業                                                                                                    | 數(率分)の変更額の計算                                                                                     | 根拠             |             |         |       |                     |                    |                                         |                  |                |      |        |          |           |                                                                                                  |     |     |   |
|                                                                                                    | 費目名     (B)変更後対象合意金額     * (C1)変更前対象合意金額     * (C1)変更前対象合意金額     * (D2)空の積其基準書率(%)     変更後本分合意金額 |                |             |         |       |                     |                    |                                         |                  |                |      |        |          |           |                                                                                                  |     |     |   |
| 1 <mark>7メ</mark> -                                                                                                    | ジアップ(率計上)                                                                                        |                |             |         |       |                     |                    |                                         |                  |                |      |        |          |           |                                                                                                  |     |     |   |
| 2 <mark>共通仮</mark>                                                                                                    | 設費(率計上)                                                                                          |                | 15,355,000  |         |       | 1,<br>11,           | 315,800<br>025,000 |                                         |                  | 11.68<br>12.06 |      | 1,77   | 4,829    |           |                                                                                                  |     |     |   |
| 本機能は「総                                                                                                    | 価契約単価合意方式実                                                                                       | 施要領の解説」        | (平成23年9月14E | ]改正)を参考 | にしている | ます。                 |                    |                                         |                  |                |      |        |          |           |                                                                                                  |     |     |   |

・この操作で求められるものは、変更二次官積(設計変更の予定価格)です。

#### ・当初契約から存在する行の設計変更は、官積算単価、合意単価、請負比率は「当初契約」時の 数値が保持されます。

- ・設計変更により、追加された行の請負比率は、自動で設定されます。
- ・追加工種がレベル3以下の場合は、上位のレベル2の請負比率が適用となります。
- ・追加工種がレベル2の場合は、請負比率は100%で計算されます。

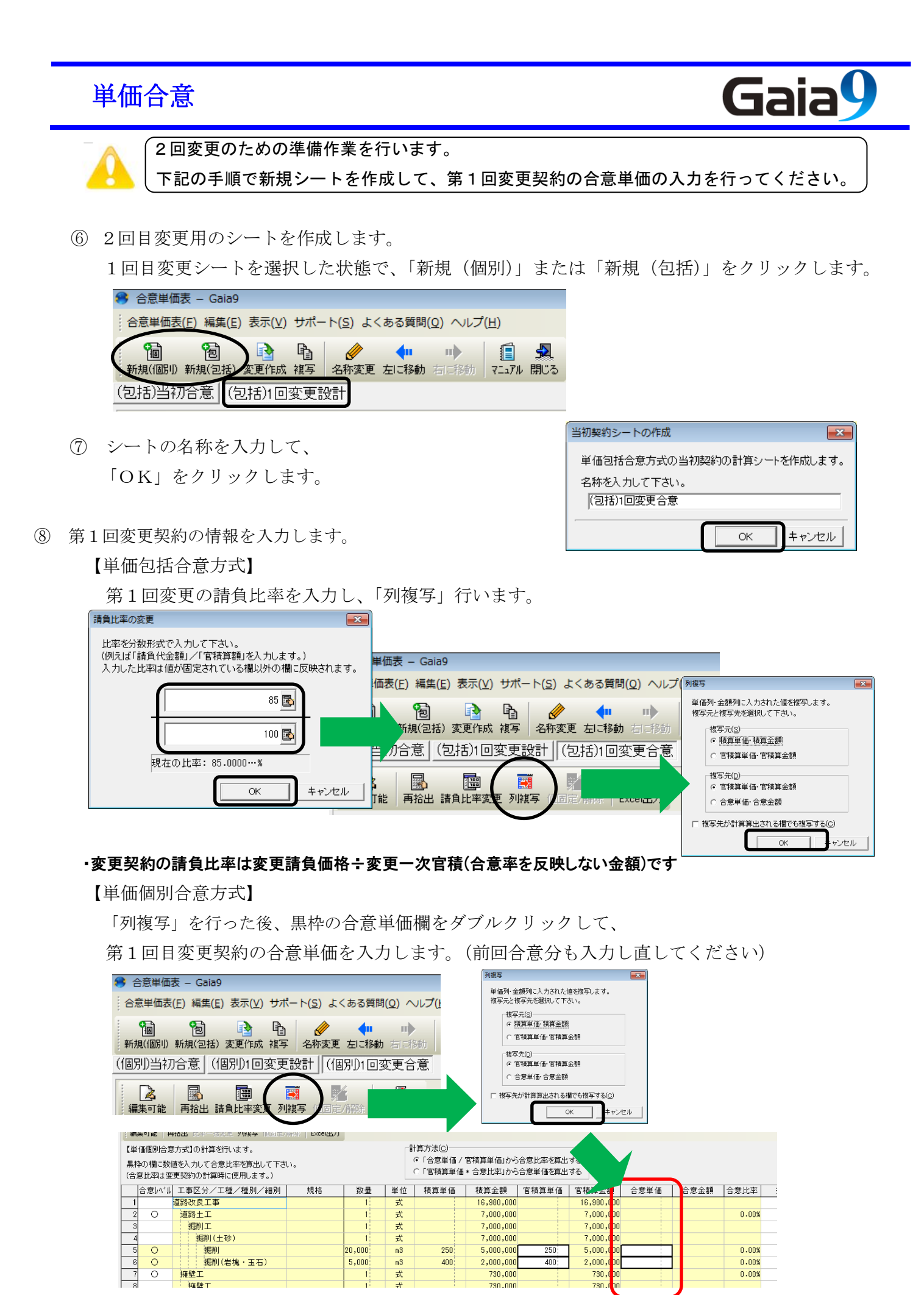

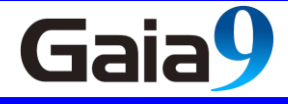

#### 4. 設計変更(2回目)

- 注意:前回の合意単価を必ず入力し終えてから、変更設計書を作成して下さい。
  - ① 合意単価表画面を終了して、設計書一覧画面に戻ります。

工事を選択して、右クリックメニューの「設計変更(H)」-「変更を設計にする(H)」をクリック します。

| 🥮 工事名表 — Gaia9                                 |                                                                                                    |                                                                                           |                                   |
|------------------------------------------------|----------------------------------------------------------------------------------------------------|-------------------------------------------------------------------------------------------|-----------------------------------|
| 工事( <u>K</u> ) 編集(E) 表示(⊻) ツール(I) 設定( <u>A</u> | <u>\</u> ) サポート( <u>S</u> ) よくある質問( <u>C</u>                                                                                                    | 2) ヘルプ( <u>H</u> )                                                                        |                                   |
|                                                | 武法書取込総括表検索工     武法書     武法書     武法書     武法書     武法書     武法書     武法     武法       武法 | ■ 会                                                                                       | ■<br>「<br>全録 積算大系登録               |
| ■工事名ツリー ×                                      | ■設計書一覧                                                                                                    |                                                                                           |                                   |
|                                                | ▲上へ 設計書一覧                                                                                                    | Ē                                                                                         |                                   |
|                                                | ◆ 00工事                                                                                                    |                                                                                           |                                   |
|                                                |                                                                                                    | 名 称                                                                                       | 工事価格                              |
|                                                | 1 00I事<br>2 3 コピー 00I事                                                                                                    | <ul> <li>◆ 工事の新規作成(№) Ctrl+N</li> <li>□ 設計書の新規作成(№) Ctrl+M</li> <li>合算経費の作成(⊆)</li> </ul> | <mark>19,830,0</mark><br>19,830,0 |
|                                                |                                                                                                    |                                                                                           |                                   |
|                                                |                                                                                                    | 設計変更(出) 亦更完 力作                                                                            | 5th(M)                            |
|                                                |                                                                                                    | 複写( <u>Y</u> ) 変更を設計に                                                                     | :する( <u>H</u> )                   |
|                                                | ▲ ● ● <                                                                                                    | 削除(D)     変更データ                                                                           | 除( <u>D)</u>                      |
|                                                | 1001日19700   本工争其Mill/各                                                                                                    | → 切り取り(T) Ctrl+X 設計を編集す                                                                   | ි ( <u>E</u> )                    |

② 設計変更の工事データを開いて、数量の修正や、追加工種の入力、経費計算を行います。

|   | 作 | t箋 |              | 費目/工種/種別/細別/規格           | 数量    | 単位 | 単価    | 金額        |
|---|---|----|--------------|--------------------------|-------|----|-------|-----------|
|   | 6 |    | Σ            | 法面整形工                    | 1     | 元  |       | 2,277,900 |
|   |   |    | Σ            | 法面整形工                    | 1     | 式  |       | 1,396,120 |
|   | , |    | <b>—</b>     | 法面整形(盛土部)                | 4,500 | m2 | 373   | 1,678,500 |
|   |   |    | $\widehat{}$ | 法面整形(盛土部)                | 3,800 | m2 | 367.4 | 1,396,120 |
| ĺ | 8 |    |              | 人工張芝工<br>ネット付き W50-100cm | 1,500 | m2 | 399,6 | 599,400   |
| l |   |    |              |                          |       |    |       |           |

③「合意単価」をクリックします。

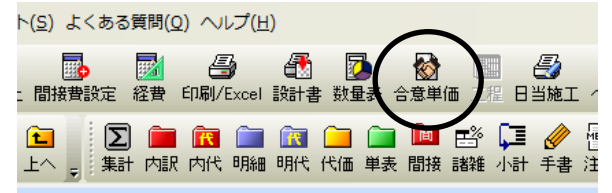

④ 1回目変更シートを選択した状態で、「変更作成」をクリックします。

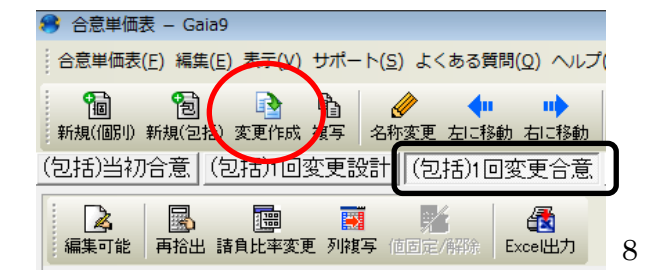

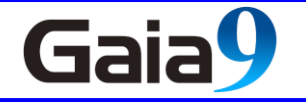

⑤ シートの名称を入力して、「OK」をクリックします。

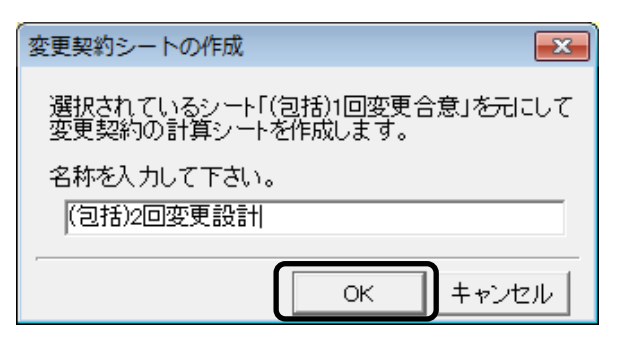

⑥ 合意単価表画面で、「列複写」をクリックして、積算単価を官積算単価にコピーします。

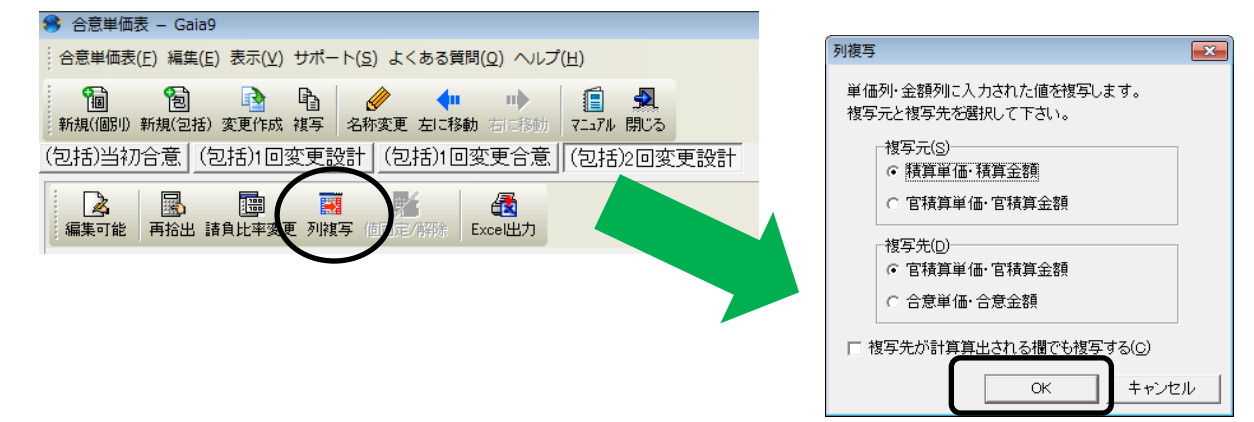

⑦ 変更契約のシートが追加されます。

| 🤔 合意単価表 —            | Gaia9                                     |                                                                            |                                        |                            |                |                     |                    |                 |                   |                   |         |            |         |                        |
|----------------------|-------------------------------------------|----------------------------------------------------------------------------|----------------------------------------|----------------------------|----------------|---------------------|--------------------|-----------------|-------------------|-------------------|---------|------------|---------|------------------------|
| 合意単価表( <u>F</u> )    | 編集(E) 表示(⊻) サ                             | ポート( <u>S</u> ) よくま                                                        | ある質問( <u>Q</u> ) へ                     | レプ( <u>H</u> )             |                |                     |                    |                 |                   |                   |         |            |         |                        |
| 10<br>新規(個別)新規       | 記 記 単                                     | 日本 (1) (1) (1) (1) (1) (1) (1) (1) (1) (1)                                 | ◆● ● ● ● ● ● ● ● ● ● ● ● ● ● ● ● ● ● ● | ש<br>אקבדא ו               | 気              |                     |                    |                 |                   |                   |         |            |         |                        |
| (包括)当初合意             | \$ (包括)1回変9                               | 更設計 (包括                                                                    | 5)1回変更合;                               | 意 (包括):                    | 2回変更           | 設計                  |                    |                 |                   |                   |         |            |         |                        |
| 【】<br>編集可能 再打        | 計算法 1000 1000 1000 1000 1000 1000 1000 10 | 11<br>11<br>11<br>11<br>11<br>11<br>11<br>11<br>11<br>11<br>11<br>11<br>11 | 群集 Excel出力                             |                            |                |                     |                    |                 |                   |                   |         |            |         |                        |
| 【単価包括合意:             | 方式】の計算を行いま                                | ्व.                                                                        |                                        |                            | _              |                     |                    |                 |                   |                   |         |            |         |                        |
| 前回合意したシ<br>黒枠の欄に数値   | ート「(包括)1回変更合<br>徳入力して下さい。                 | 合意」を元に変更                                                                   | 額を計算している                               | をす。                        |                | 現在の請負比率<br>(比率の一括変更 | : 85.00%<br>[は「請負」 | (85 / 1<br>比率変列 | 00)               | 礼)ます。)            |         |            |         |                        |
| 合意レベル                | 工事区分/工種/                                  | 種別/細別                                                                      | 規格                                     | 数量                         | 単位             | 積算単価                | 積算                 | 額               | 官積算単価             | 官積算金額             | 合意単価    | 合意金額       | 請負比率    | 意単価・                   |
| 1 ji                 | 道路改良                                      |                                                                            |                                        | 1                          | 式              |                     | 16,9               | 0,000           |                   | 16,980,000        |         | 14,433,000 | 1       |                        |
| 2                    | 道路土工                                      |                                                                            |                                        | 1                          | 仧              |                     | 7,0                | 10,000          |                   | 7,000,000         |         | 5,950,000  |         |                        |
| 3                    | 掘削工                                       |                                                                            |                                        | 1                          | 仧              |                     | 7,0                | 10,000          |                   | 7,000,000         |         | 5,950,000  | 1       |                        |
| 4 0                  | 掘削土砂                                      |                                                                            |                                        | 20,000                     | m3             | 250                 | 5,0                | 10,000          | 250               | 5,000,000         | 212.5   | 4,250,000  | 85.00%有 | ī効 <mark>桁=上位</mark> 4 |
| 5 0                  | 掘削(岩塊玉                                    | 石)                                                                         |                                        | 5,000                      | m3             | 400                 | 2,0                | 10,000          | 400               | 2,000,000         | 340     | 1,700,000  | 85.00%有 | ī効 <mark>桁=上位</mark> 4 |
| 6                    | 擁壁工                                       |                                                                            |                                        | 1                          | 式              |                     | 7                  | 0,000           |                   | 730,000           |         | 620,500    |         |                        |
| 7                    | 擁壁工(構造物                                   | 単位)                                                                        |                                        | 1                          | 式              |                     | 7                  | 0,000           |                   | 730,000           |         | 620,500    |         |                        |
| 8 0                  | 重力式揚壁1                                    | 뮹-1                                                                        |                                        | 10                         | mЗ             | 25,000              | 2                  | 0,000           | 25,000            | 250,000           | 21,250  | 212,500    | 85.00%有 | í効桁=上位4                |
| 9 0                  | 重力式揚壁1                                    | 号-2                                                                        |                                        | 20                         | mЗ             | 24,000              | 4                  | 0,000           | 24,000            | 480,000           | 20,400  | 408,000    | 85.00%有 | (効析=上位4                |
| 10                   | 仮設工事                                      |                                                                            |                                        | 1                          | <u></u>        |                     | 9,2                | 0,000           |                   | 9,250,000         |         | 7,862,500  |         |                        |
|                      | のの行傾則としてい                                 | 、ペリレの諸角世                                                                   | 変成歯田   て今                              | 音畄値が育山                     | 1. = 7         |                     |                    |                 |                   |                   |         |            |         |                        |
|                      |                                           |                                                                            |                                        | ぶキ 回で弁山                    | 104 90         |                     |                    |                 |                   |                   |         |            |         |                        |
| ■間接上争費(率             | 分の変更額の計算す                                 | 限拠                                                                         |                                        | (~) * * *                  |                | (+ w ^ + =          | ×=+ /2 11          | (0.4.)          |                   | + 00              |         |            |         |                        |
|                      | 費目名                                       | (B)変更後対                                                                    | 象合意金額                                  | * (C1) 変更 f<br>* (C2) 変更 f | 阿率分唱:<br>前対象合: | 積具並額*変更展<br>意金額     | 「請貝比               | * (D1)E         | の積具基準書<br>2の積算基準書 | 率(%)<br>字率(%) 変更: | 後率分合意金額 |            |         |                        |
| 1 <mark>イメージア</mark> | ッブ(率計上)                                   |                                                                            |                                        |                            |                |                     |                    |                 |                   |                   |         |            |         |                        |
| 2 <mark>共通仮設費</mark> | (率計上)                                     |                                                                            | 14,433,000                             |                            |                | 1,<br>14,           | 669,400<br>433,000 |                 |                   | 11.75<br>11.75    | 1,669,4 | 100        |         |                        |
| 本機能は「総価契             | 約単価合意方式実加                                 | 。<br>徳要領の解説」( <sup>3</sup>                                                 | 平成23年9月14                              | 日改正)を参考                    | れていま           | ます。                 |                    |                 |                   |                   |         |            |         |                        |

# 単価合意 ⑤ 3回変更のための準備作業を行います。 必ず、新規シートを作成して、第2回変更契約の合意単価の入力を行ってください。

⑧ 3回目変更用のシートを作成します。

2回目変更シートを選択した状態で、「新規(個別)」または「新規(包括)」をクリックします。

| 🤔 合意単価表 — Gaia9                                         |
|---------------------------------------------------------|
| 合意平価表(E) 編集(E) 表示(Y) サポート(S) よくある質問(Q) ヘルプ(H)           |
| 1<br>11<br>11<br>11<br>11<br>11<br>11<br>11<br>11<br>11 |
| (包括)当初合意 (包括)1回変更設計 (包括)1回変更合意 (包括)2回変更設計               |
| ▲ ■ ■ ■ ▲ ■ ■ ■ ■ ■ ■ ■ ■ ■ ■ ■ ■ ■ ■ ■                 |
| 【単価包括合意方式】の計算を行います。                                     |

⑨ 計算シートの名称を入力して、

「OK」をクリックします。

| 変更契約シートの作成                                       |    | <b>x</b> |
|--------------------------------------------------|----|----------|
| 選択されているシート「(包括)2回変更設計」を元にして<br>変更契約の計算シートを作成します。 |    |          |
| 名称を入力して下さい。                                      |    |          |
| (包括)2回変更合意                                       |    |          |
|                                                  | OK | +        |
|                                                  | UK | +ャノセル    |

⑩ 第2回変更契約の情報を入力します。以降の手順は、P6⑧以降と同じです。